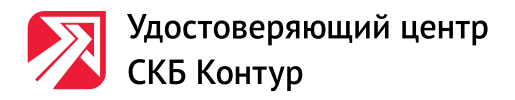

## Порядок действий для размещения информации о заказах на ООС www.zakupki.gov.ru

Для регистрации в качестве заказчика необходим **квалифицированный сертификат** юридического лица на имя руководителя.

- 1. Настройте компьютер с помощью сайта www.sertum.ru
- 2. Зарегистрируйтесь на портале Госуслуг www.gosuslugi.ru
- 3. Зарегистрируйтесь на сайте госзакупок www.zakupki.gov.ru
- 4. Подождите активации учетной записи на сайте госзакупок. Процесс может занять около часа, в итоге в личном кабинете в разделе «Положения о закупке» появится кнопка «+».
- 5. Выдайте себе права для оформления заказов. Для этого зайдите в личный кабинет сайта госзакупок во вкладку «Не зарегестрированы» и в разделе «Управление

Для этого зайдите в личный кабинет сайта госзакупок во вкладку «Не зарегестрированы» и в разделе «Управление пользователями организации» отметьте все необходимые вам права.

## *Если вы хотите передать функции по размещению заказа сотрудникам.* Дополнительно к пунктам 1-5.

- 6. Зарегистрируйте сотрудников как физических лиц.
  - Для этого они должны получить квалифицированный сертификат физического лица.
  - Сотрудники регистрируются на портале Госуслуг (www.gosuslugi.ru)
- 7. Заведите сотрудников на сайте Госуслуг (www.gosuslugi.ru).

Эти действия необходимо проделать от имени юридического лица.

8. Подождите активации учетных записей на сайте госзакупок.

Проверить активацию можно в разделе «Управления пользователями организации» на вкладке «Не зарегистрированы».

9. Выдайте на сайте госзакупок (www.zakupki.gov.ru) сотрудникам необходимые права.

## Если вы хотите передать функцию по регистрации сотрудников системному администратору.

Дополнительно к пунктам 1-5.

- Зарегистрируйте системного адмнистратора как физическое лицо (п. 6).
- Заведите на сайте Госуслуг (www.gosuslugi.ru) администратора с правами «администратор профиля организации».

Теперь ваш системный администратор может добавлять сотрудников и назначать им необходимые права.